# Fee Payment Instructions: 2017 Odd Semester (Fee payment/Registration – July 2017)

- 1. Fee can now be paid through any of the following means.
  - (i) "Pay Fee on Line through Payment Gateway".- by net banking/credit/debit card
  - (ii) <u>Through Axis bank Branches</u> Direct deposit of DDs/cheque at Axis Bank Branches.( No Cash payment)
  - (iii) <u>By Demand Draft</u> at the Institutes fee collection counters on the dates of registration as shown in the Academic Calendar/End Semester Letter.

(iv)Period of fee payment for SI No (i) & (ii)  $- 10^{th}$  June 2017 to  $10^{th}$  July 2017

## Notes:

- (i) NRI category Students who are paying their fees through wire transfer from abroad/DDs from NRE A/c need not follow these instructions.
- (ii) In case of deviation of Fee structure e.g. Financial Assistance from JPISF, Staff Ward Fee exemption etc., Students must pay the amount shown in the <u>Pay- in- Slip</u> and settle the balance with Accounts Deptt later.
- (iii) In case of short fall due to any reason the Accounts Deptt shall intimate the details to the students who shall be required to make up the amount at the earliest.

## (iv) CASH PAYMENTS NOT PERMITTED FOR FEE PAYMENT

2. <u>"Pay Fee on Line through Payment Gateway"</u> (Read instructions below and then click on the link <u>https://webkiosk.jiit.ac.in/</u> (or copy paste in browser address bar)

## (i) Log on to your webkiosk on or after 10th June, 2017

- (ii) On the left hand side menu Side menu click on link "Pay Fee on Line".
- (iii) Select a Registration Code (e.g. Odd Sem-2017) from the drop window.
- (iv) Click on right (V) button
- (v) Student details will automatically appear on the screen.
- (vi) After verification of the same the student should press the execute button.
- (vii) Student fee details showing the previously paid fee and current dues shall be displayed.
- (viii)Press on Pay Now button. Thereafter, the option for mode of payment shall appear i.e. Credit/Debit card or Net banking. Select the preferred option (screen shot-3). Fee Due amount, Transaction cost for on line payment and Total due amount will be shown.
- (ix) Pay now will lead to payment gateway.
- (x) On Successful payment, student will be re directed to the Fee Receipt page which he/she can generate or save.
- (xi) In case of transaction failure, a Message will be displayed accordingly.
- (xii) If any error occurs during the transaction or otherwise Payment deducted, but Fee receipt not generated, students will be advised to view the On-Line fee paid history provided on the Left hand side Menu (below the Pay Fee On-Line Link). In this students will be advised to contact to Accounts or IT support dept for their quires.

#### 3. Through Axis bank – Pay-in-Slip

- (i) Students may pay their Fee for the **2017 odd Sem** by depositing DDs/Pay Orders directly with the **Axis Bank Branches** by following the instructions listed below:
- (i) Period of Fee Payment 10<sup>th</sup> June 2017 to 10<sup>th</sup> July 2017.
  - (a) Payment by DDs/ Pay Orders only. <u>CASH PAYMENTS NOT PERMITTED.</u>
  - (b) DD in favouring "Jaypee Institute of Information Technology"
  - (c) Payment by Cash not allowed.
  - (d) Part payment of Fee not allowed
- (ii) In case of payment by DD/ Pay orders, it should be payable at the place of deposit. For example if depositing in Patna Branch- DD/PO should be payable at Patna only). Outstation DD/PO not acceptable.

#### (iii) Procedure:

- (a) Read instructions and then click on the link <u>https://webkiosk.jiit.ac.in/</u> (or copy paste in browser address bar) to reach "Fee Deposit Pay in Slip odd Semester -2017"
- (b) Enter your Enrolment Number.
- (c) You will reach Fee deposit PAY- IN- SLIP (with your name & Fee details pre- printed).
- (d) Take out the print out of two pages (one Students Copy and one Bank copy).
- (e) Go to any nearest AXIS BANK branch with PAY- IN- SLIP (both the copies).
- (f) Deposit the prescribed fee by DDs / Pay Orders only along with PAY- IN- SLIP (both Banks & Student copies).
- (g) Axis Bank Branch will keep Bank Copy. It shall return the Student Copy with Stamp.
- (h) The Student must bring stamped copy of <u>PAY- IN- SLIP</u> on day of registration and submit the same with the Finance & Accounts Deptt for issuing of the Fee Receipt.